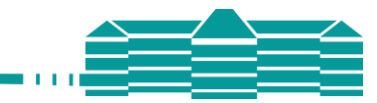

# Anleitung zu WebUntis

## Elternzugänge

#### Humboldt-Gymnasium

Schottenplatz 2

78462 Konstanz

#### Stand: 25.03.2025

#### Fragen an: Bregenzer@avh.schulen.konstanz.de

# Inhalt

| Registrierung und Login                              | 2 |
|------------------------------------------------------|---|
| Anmeldeprobleme beheben                              | 4 |
| WebUntis – Kurzanleitung für den Browser und die App | 5 |
| WebUntis mit einem Browser                           | 5 |
| Anmeldung                                            | 5 |
| Erläuterung der wichtigsten Funktionen               | 6 |
| Hauptmenü - Aufbau                                   | 6 |
| Kurze Übersicht der Funktionen                       | 7 |
| WebUntis mit der App "Untis Mobile"                  | 8 |
| Installation und Login                               | 8 |
| Erläuterung der wichtigsten Funktionen               | 9 |
| Startseite                                           | 9 |
| Das eigene Kind abwesend bzw. krank melden           | 9 |

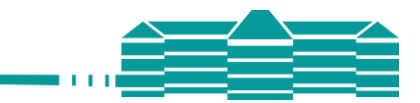

# **Registrierung und Login**

1. Gehen Sie auf die **Schulhomepage** https://humboldt-konstanz.de/und über **AvH intern** auf **WebUntis / Vertretungsplan** 

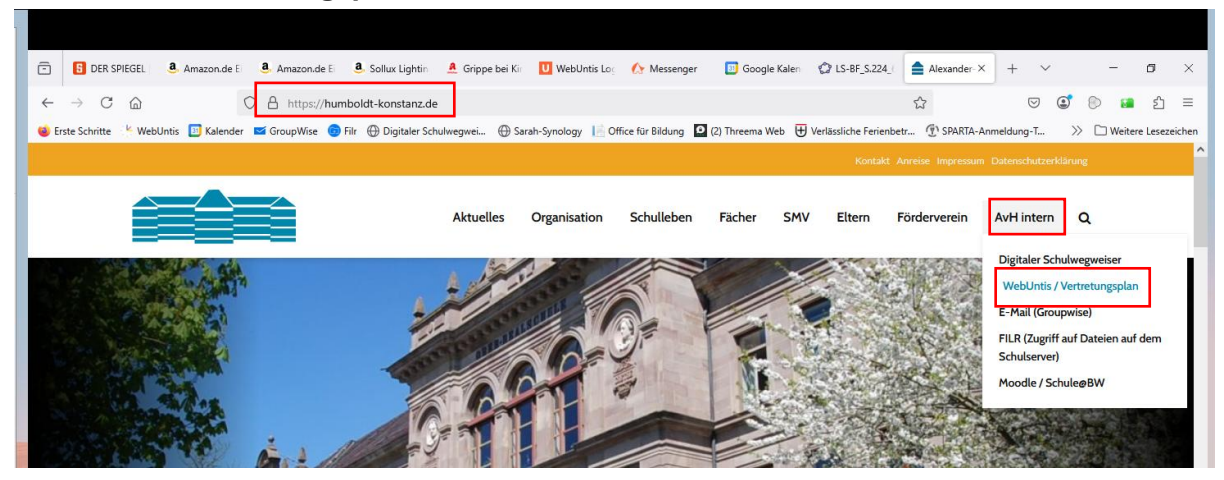

Wählen Sie Mit einem Klick direkt zu WebUntis

Web<mark>Untis</mark> Login

2. Klicken sie vor der ersten Anmeldung auf **Registrieren**.

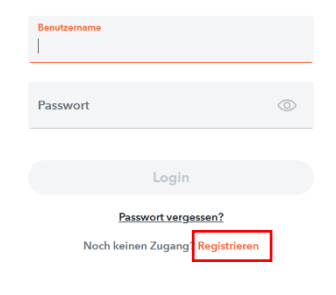

- Tragen Sie die E-Mailadresse ein, welche Sie bei der Anmeldung ihres Kindes im Sekretariat angegeben haben und klicken Sie anschließend auf Senden. Anmerkungen:
  - Falls Sie mehrere E-Mailadressen besitzen und sich nicht sicher sind, welche Sie bei der Anmeldung angegeben habe, können Sie gerne alle E-Mailadressen testen. Bei jeder E-Mailadresse, die WebUntis nicht bekannt ist, wird Ihnen der Text "Benutzerregistrierung nicht erlaubt" angezeigt.
  - Zudem kann es sein, dass zu Ihrem Kind bei der Anmeldung nur eine Emailadresse von der Mutter oder dem Vater angegeben wurde. In diesem Fall kann sich auch nur dieses Elternteil bei WebUntis registrieren. Sind für beide Elternteile Mailadressen angegeben, so können Sie sich beide registrieren.
  - Falls keine Emailadresse funktioniert, Sie sich aber sicher sind, dass Sie bei der Anmeldung Ihres Kindes eine Emailadresse angegeben haben, können Sie **beim Klassenlehrer** Ihres Kindes erfragen, welche Emailadresse für Sie hinterlegt ist.
  - Wenn Sie zu Ihrem Kind bzw. Ihren Kindern die E-Mailadresse ändern bzw. erstmalig angeben möchten, senden Sie bitte eine E-Mail an das Sekretariat und nenne Sie darin die neue E-Mailadresse sowie die Namen aller ihrer Kinder am Humboldt-Gymnasium, damit die Mailadresse mit diesen Konten verknüpft werden kann. Wenn Sie

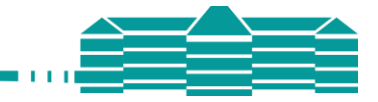

# Web<mark>Untis</mark> Registrierung

Bitte geben Sie die E-Mail Adresse ein, die für Sie in WebUntis hinterlegt wurde.

| E-Mail Adresse |   |
|----------------|---|
| Senden         | 3 |
| oder           |   |

Bitte geben Sie Ihren Bestätigungscode ein (falls Sie bereits einen erhalten haben)

| Bestätigungscode           |   |
|----------------------------|---|
| Senden                     | 4 |
| Bereits registriert? Login |   |

über das Sekretariat die Änderung Ihrer E-Mailadresse beauftragt haben, werden Sie, sobald diese im Server hinterlegt ist, darüber per Mail informiert und müssen sich bei WebUntis neu registrieren. Die Änderung Ihrer Emailadresse für den Login kann nur von der WebUntis-Administratorin vorgenommen werden.

- Bitte melden Sie sich in Ihrem E-Mailpostfach an. Sie sollten von WebUntis eine E-Mail mit dem Bestätigungscode bekommen haben (eventuell im Spamordner). Kopieren Sie den Bestätigungscode in die Maske und klicken Sie auf Senden (Bild siehe oben) oder klicken Sie auf den Link in der Email.
- 5. Vergeben Sie sich nun ein **Passwort** und klicken Sie auf **Speichern und Login**.

| Registrierung                                               |                   |  |
|-------------------------------------------------------------|-------------------|--|
|                                                             |                   |  |
| Ihre E-Mail Adresse wurde mit folgen<br>verbunden:          | den Schüler*innen |  |
| Mustermann Max (Testklasse)<br>Testmann Thomas (Testklasse) |                   |  |
| Bitte vergeben Sie ein Passwort                             |                   |  |
| Neues Passwort                                              | 0                 |  |
| Passwort bestätigen                                         | 0                 |  |
|                                                             |                   |  |

**WebUntis** 

Bereits registriert? Login

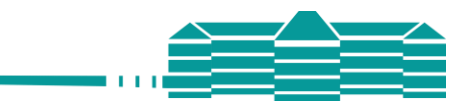

6. Melden Sie sich abschließend mit ihrer **E-Mailadresse (=Benutzername)** und ihrem **Passwort** an.

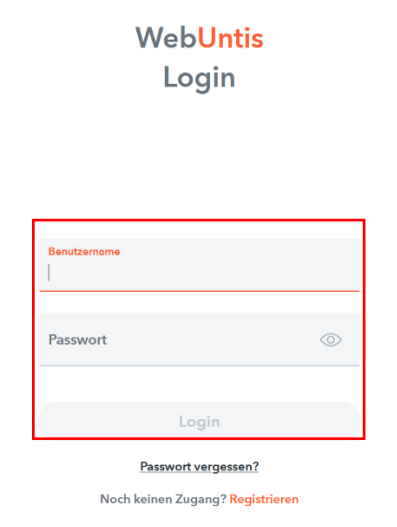

# Anmeldeprobleme beheben

Wenn Sie sich mit ihrer E-Mailadresse und Ihrem Passwort nicht anmelden können, gehen Sie bitte wie folgt vor:

Klicken Sie bei der Anmeldemaske auf **Passwort vergessen?**, tragen Sie bei **Benutzername** und bei **Emailadresse"** Ihre E-Mailadresse ein und klicken Sie auf Senden. Folgen Sie dann den Anweisungen in der Email.

| Bitte geben Sie Ihren Benutzernamen und Ihre E-<br>Mail-Adresse ein.                                                                               |
|----------------------------------------------------------------------------------------------------|
| Sollten Sie keine E-Mail-Adresse in Ihren<br>Benutzerdaten definiert haben, wenden Sie sich<br>bitte für ein neues Passwort an Ihren Administrator |
| Benutzername                                                                                                    |
|                                                                                                    |
| E-Mail Adresse                                                                                                    |
| Senden                                                                                                    |
| Zurück zum Login                                                                                                    |

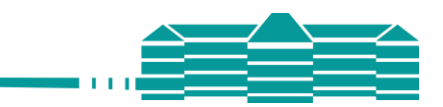

# WebUntis – Kurzanleitung für den Browser und die App

Sie können sich bei WebUntis mit einem Browser (Firefox, Edge, Safari, Chrome...) oder über die App Untis Mobil anmelden. Im Folgenden wird beides kurz dargestellt, es ist jedoch zu beachten, dass die Funktionen bei einer Anmeldung über den Browser umfangreicher sind.

# WebUntis mit einem Browser

## Anmeldung

1. Gehen Sie auf die **Schulhomepage** https://humboldt-konstanz.de/und über **AvH intern** auf **WebUntis / Vertretungsplan** 

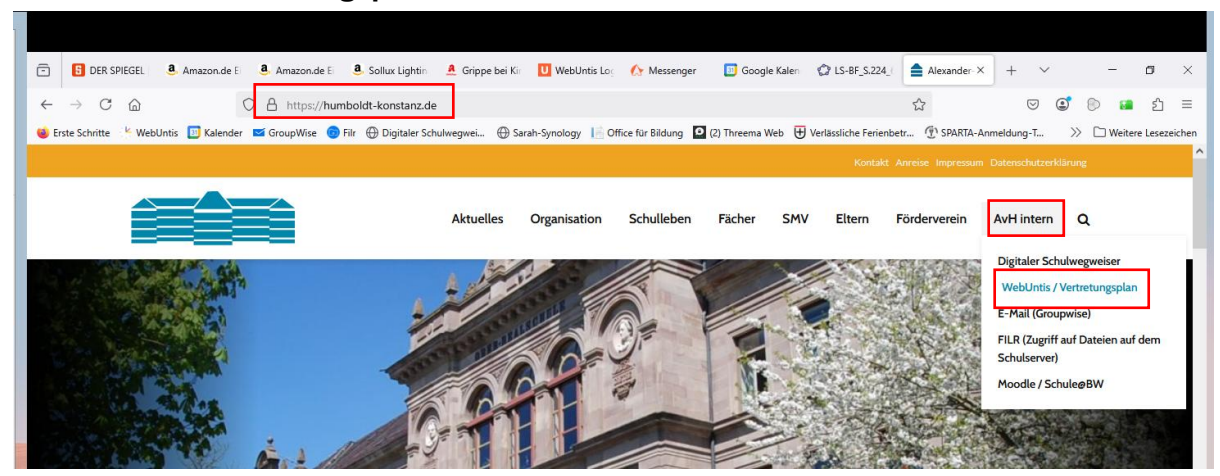

Wählen Sie Mit einem Klick direkt zu WebUntis

2. Melden Sie sich mit Ihrer E-Mailadresse (=Benutzername) und Ihrem Passwort an.

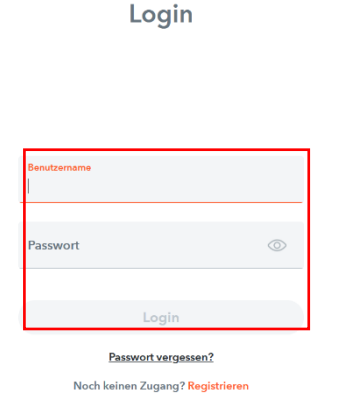

**WebUntis** 

# Erläuterung der wichtigsten Funktionen

# Hauptmenü - Aufbau

- **Oberer Bereich:** Ansicht für unterschiedliche Kinder einstellen.
- **Mittlerer Bereich**: Menü mit unterschiedlichen Funktionen und Ansichten.
- **Unterer Bereich**: Kontoansicht, Passwort ändern und Abmelden.

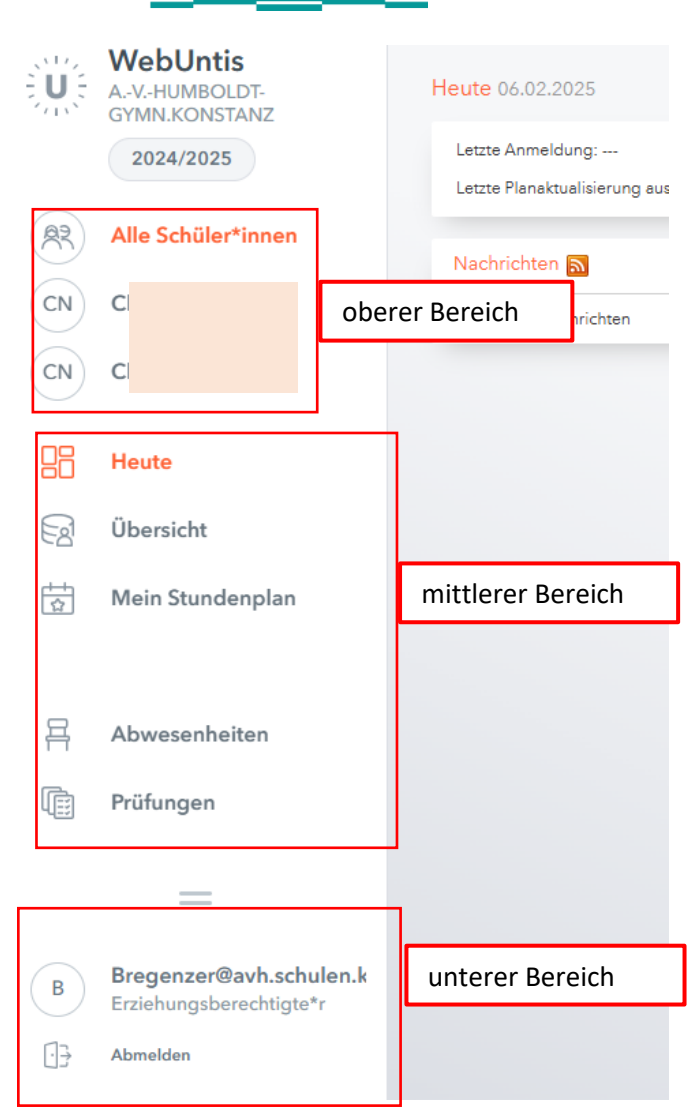

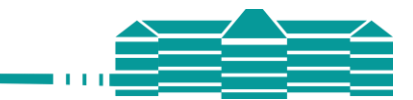

# Kurze Übersicht der Funktionen

Mit der Einführung von WebUntis für Eltern bitten wir Sie, Ihr Kind **über WebUntis krankzumelden**. Ein Anruf oder eine E-Mail an das Sekretariat ist nicht mehr notwendig auch nicht an Tagen mit Klassenarbeiten oder einer GFS. In der Regel wird d**ie Krankmeldung als Entschuldigung** gewertet, d.h. es ist keine zusätzliche schriftliche Entschuldigung mit Unterschrift mehr notwendig. Im Einzelfall kann die Schule die Entschuldigungspflichtigen auffordern, unverzüglich eine schriftliche Mitteilung über die Verhinderung nachzureichen.

Lesen Sie daher bitte den Punkt **Abwesenheit** (siehe unten) aufmerksam durch. Eine Krankmeldung ist auch per App mit dem Smartphone möglich (Seite 9).

- Übersicht: Hier werden Ihnen die wichtigsten Informationen übersichtlich dargestellt.
- **Mein Stundenplan**: Hier können Sie den aktuellen Stundenplan Ihrer Kinder bis 3 Tage in die Zukunft sehen.
- Abwesenheiten: Hier sehen Sie alle Abwesenheiten Ihrer Kinder. Wenn Sie den Filter auf "Offen" stellen, werden Ihnen lediglich die noch unbearbeiteten Abwesenheiten angezeigt. In der Tabelle sind diese mit einem Fragezeichen gekennzeichnet. Wenn Sie im oberen Bereich des Menüs das Kind ausgewählt haben, können Sie Ihr Kind über den Button "Abwesenheit melden" krankmelden:
  - Bitte wählen Sie einen Abwesenheitsgrund und erläutern Sie diesen.
  - Eine Abwesenheit kann nicht rückwirkend eingetragen werden. Sie muss vor Unterrichtsbeginn erfolgen.
  - Wurde die Abwesenheit durch eine Lehrperson eingetragen, muss diese wie bisher von Ihnen entschuldigt werden.
- **Prüfungen**: Hier finden Sie die Termine der Klassenarbeiten.

|       | WebUntis     Meine Daten       AVHUMBOLDT-<br>GYMNLKORSTANZ |                                |                     |               |          |
|-------|-------------------------------------------------------------|--------------------------------|---------------------|---------------|----------|
|       |                                                             | Offene Abwesenheiten Schu      | ıljahr              |               |          |
| 83    | Alle Schüler*innen                                          | In der Vergangenheit           |                     |               |          |
| CN    |                                                             | Di 01.10.14:00                 | bis Di 01.10. 14:05 |               |          |
|       |                                                             | Di 17.12.07:45                 | bis Di 17.12. 15:30 |               |          |
| CN    |                                                             | Mi 08.01.07:45                 | bis Mi 08.01.07:56  |               |          |
|       |                                                             | Mo 27.01.08:30                 | bis Mo 27.01.08:42  |               |          |
|       | Heute                                                       | Mi 05.02.07:45                 | bis Mi 05.02.17:10  |               |          |
| हिर्व | Übersicht                                                   | Heute                          |                     |               |          |
|       |                                                             | Do 06.02.07:45                 | bis Fr 07.02. 17:10 | Anruf erfolgt |          |
| ☆     | Mein Stundenplan                                            | In Abwasanhait maldan          |                     |               |          |
|       | Mein Stundenp BETA                                          | Abwesennerennereden            | •                   |               |          |
|       | Abuveenheiten                                               |                                |                     |               |          |
| Ħ     | Abwesenneiten                                               | Prüfungen Eine Woche in die Zu | lkunft              |               |          |
| Ē     | Prüfungen                                                   | In der Zukunft                 |                     |               |          |
|       |                                                             | Di 11.02. 09                   | /:30 - 11:05 📕 M_1  | ■ 240 KA      | M - KA 2 |
|       | _                                                           |                                |                     |               |          |

# WebUntis mit der App "Untis Mobile"

# Installation und Login

- 1. Laden Sie über Ihren App Store die App **Untis Mobile** herunter und installieren Sie diese auf Ihrem Smartphone oder Tablet.
- 2. Klicken Sie auf **Anmelden** und suchen Sie anschließend das **Humboldt Gymnasium**.
- 3. Tragen Sie Ihre **E-Mailadresse** und Ihr **Passwort** ein und gehen Sie auf **Anmelden**.

| ۴e   | 🖬 🏩 ··· 🗇 जिल्ला 11                                                                                                    | 00% 🛢 13:14  |
|------|----------------------------------------------------------------------------------------------------|--------------|
|      | < Anmelden                                                                                                    |              |
|      | Q Humboldt Konstanz                                                                                                    | ×            |
|      | AVHumboldt-Gymnasium<br>78462 Konstanz, Schottenplatz 2                                                                                                    | >            |
|      | AVHumboldt-Gymnasium                                                                                                    |              |
|      | Passwort                                                                                                    | 0            |
|      |                                                                                                    |              |
| ntis | Image: Image: | ■ 12:56<br>× |
|      | Suchen Sie Ihre Schule<br>Schulname oder Adresse eingeben                                                                                                    |              |
|      | Anmelden mit QR-Code<br>Manuelle Anmeldung                                                                                                    |              |
|      |                                                                                                    |              |

## ODER

∯☐ Unterricht

Klassenbuch

Stammdaten

Administration

S Kontaktdaten

Bregenzer-H

Abmelder

Tippen Sie auf "Anmelden mit QR-Code"

Offene Buchungen

Startseite

Mein Unterricht
Unterricht Klassen

Den benötigten QR-Code können Sie sich in der Browser-Version von WebUntis anzeigen lassen.

Klicken Sie hierzu auf Ihren Namen im unteren Teil und dann auf Freigaben.

# Wählen Sie dann Zugriff über UntisMobile -> Anzeigen

Speichern Passwort ändern

Benachrichtigungen über neue Mitteilungen per E-Mail er

Zu neuer Stundenplanansicht wechseln (alte Ansicht deakt

Benachrichtigungen des Aufgaben- und Ticketsystems erh

Scannen Sie den Barcode vom PC-Bildschirm ab

| Allgemein    | Freigal      | ben      |         |   |  |
|--------------|--------------|----------|---------|---|--|
|              |              |          |         |   |  |
|              |              |          |         |   |  |
| Zugriff über | Untis Mobil  | e        |         |   |  |
| R Anze       | igen         | ሮ Geräte | abmelde | 1 |  |
| Zwei-Faktor  | Authentifizi | erung    |         |   |  |
| ۹. Akti      | vieren       |          |         |   |  |
|              |              |          |         |   |  |

# Erläuterung der wichtigsten Funktionen

#### Startseite

- Oben können Sie das entsprechende Kind auswählen.
- Unten finden Sie die Menüleiste.

# Das eigene Kind abwesend bzw. krank melden

Mit der Einführung von WebUntis für Eltern bitten wir Sie Ihr Kind **über** WebUntis krankzumelden. Ein Anruf oder eine E-Mail an das Sekretariat ist nicht mehr notwendig auch nicht an Tagen mit Klassenarbeiten oder einer GFS. In der Regel wird die Krankmeldung als Entschuldigung gewertet, d.h. es ist keine zusätzliche schriftliche Entschuldigung mit Unterschrift mehr notwendig. Im Einzelfall kann die Schule die Entschuldigungspflichtigen auffordern, unverzüglich eine schriftliche Mitteilung über die Verhinderung nachzureichen.

Gehen Sie unten links auf **Start** und anschließend auf **Meine Abwesenheiten.** 

Anschließend gehen Sie rechts oben auf das Plus-Symbol.

- Wählen Sie Ihr Kind aus, stellen Sie das Datum und die Uhrzeit ein.
- Bitte wählen Sie einen Abwesenheitsgrund und erläutern Sie diesen.
- o Bitte bestätigen Sie mit dem Haken.
- Eine Abwesenheit kann nicht rückwirkend eingetragen werden. Sie muss vor Unterrichtsbeginn erfolgen.
- Wurde die Abwesenheit durch eine Lehrperson eingetragen, muss diese wie bisher von Ihnen entschuldigt werden.

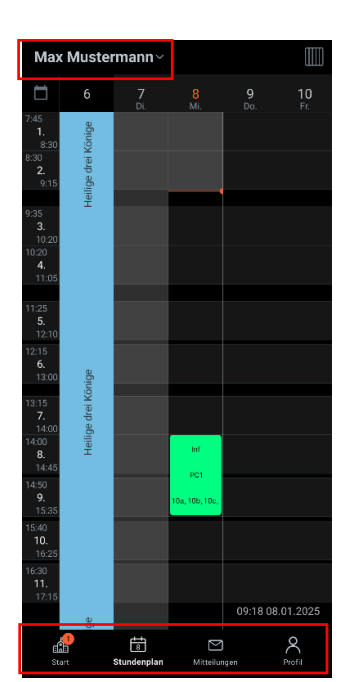

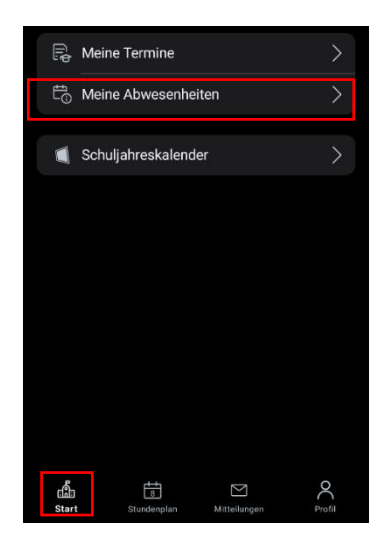

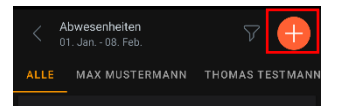

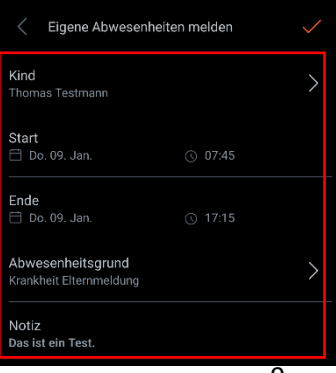

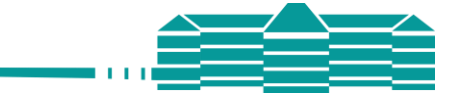